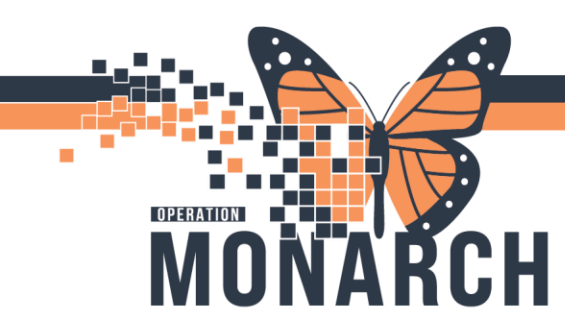

## **TIP SHEET** HOSPITAL INFORMATION SYSTEM (HIS)

## **Documenting Alerts and Isolation Status**

## **Documenting Alerts and Isolation Status**

Isolation Status and Alerts are located in the blue Patient Banner Bar.

| ZZAMBULATORY, TESTTWELVE ORTHO 🗵             |                                           |                             |                                         |
|----------------------------------------------|-------------------------------------------|-----------------------------|-----------------------------------------|
| ZZAMBULATORY, TESTTWELVE ORTHO               | MRN:10000540                              | Allergies: penicillin       | Attending:Cerner Test, Physician -      |
| Admin Sex:Female                             | DOB:25/Sep/2009                           | Age:15 years                | Dose Wt: <no available="" data=""></no> |
| *Code Status: <no available="" data=""></no> | Isolation: <no available="" data=""></no> | Alerts:No Alerts Documented | Outpatient FIN: 11110000866 [Visit      |

When the patient is registered, the Infectious Disease Risk Screening powerform must be completed.

This form is located in the In Centre Hemodialysis folder, Peritoneal Dialysis folder, Home Hemodialysis folder, Vascular Access Nurse folder, Renal Tech folder and Renal Clinic folder.

Is the patient is able to provide answers to the IDRS? Is a required field. If **Yes** is selected, the remaining fields on the form are enabled and must be answered. If **No** is selected, the fields are not enabled.

| I herotious Disease Rol Screening - ZZAMBULATORY, TESTTINELVE ORTHO                                                                                                    | - 0 ×                                                                                                    | Interface Researcher Strategie Attract INSTITUTED OF ATTRACT AND A DECEMPTION OF A DECEMPTION OF<br>A DECEMPTION OF A DECEMPTION OF A DECEMPTION OF A DECEMPTION OF A DECEMPTION OF A DECEMPTION OF A DECEMPTION OF A DECEMPTION OF A DECEMPTION OF A DECEMPTION OF A DECEMPTION OF A DECEMPTION OF A DECEMPTION OF A DECEMPTION OF A DECEMPTI |
|----------------------------------------------------------------------------------------------------|----------------------------------------------------------------------------------------------------|----------------------------------------------------------------------------------------------------|
|                                                                                                    | Shew Sign Confirmation                                                                                                    |                                                                                                    |
| "Performed on: 18/0ct/0226 + + 06:07 + 127                                                                                                    | By: NHG Test21, Narse - Dialysis                                                                                                    | Preference of the second second                                                                                                    |
| S status Twee Infectious Disease Risk Screening (IDRS) Is the patient able to provide answers to the IRRS?                                                                                                    |                                                                                                    | Image: Second law         Infectious Disease Risk Screening (IDRS)           Is the patient able to previde assess to the BKS         C to a G                                                                                                    |
| 1065 Travel link  New you browled outside of Casada in the last 21 days?                                                                                                    | High Alext<br>If no country specified no action required.<br>If on High Alex Lat, place patient in<br>convergenting precadent and contact BAC<br>immediately                                                                                             | BRIE Trever Bak Big Balt Strever Stak Big Balt Strever yw treverbeir wedde of Canada is the last 31 days? To 'rss C. 'ns 7 yn og treverbeir an gene trever yw treverbeir wedde of canada is the last 31 days? To 'rss C. 'ns 7 yn og treverbeir an gene treverbeir wedde of canada is the last 31 days? To 'rss C. 'ns 7 yn og treverbeir an gene treverbeir wedde of canada is the last 31 days? To 'rss C. 'ns 7 yn og treverbeir an gene treverbeir wedde of canada is the last 31 days? To 'rss C. 'ns 7 yn og treverbeir an gene treverbeir wedde of canada is the last 31 days? To 'rss C. 'ns 7 yn og treverbeir an gene treverbeir wedde of canada is the last 31 days? To 'rss C. 'ns 7 yn og treverbeir and of treverbeir wedde of treverbeir wedde of tre                                               |
| IDRS ART Rok                                                                                                    | Without Control Recordions                                                                                                    | IONS ARE RISK                                                                                                    |
| De yes ber sang die fallenleige sein //westelling segutiente-2                                                                                                    | In Internet, UNISAL PROJUBION<br>Darhos<br>If any of the following, Dropint/Costact<br>Proceedings<br>Couply (Feedical Color, Vendors/Vendor Party<br>Failed (e.g., droping, chicker por) / Startweet<br>of generations<br>by other sensioning) (rombing | Every to every of the Manufag aces/waveschipg sequences     The manufacture fragment of the manufacture fragment of the manufacture fragm      |
| Any specificity is a second second se | 3 Yes, Despirit/Contact Precautions                                                                                                    | Any unput here is a community facility or companying waiting that is conversing to the source of the source of the |
| Haren yon benn adeitted to er recolored scholded treatment in an<br>experiment chick in a healthcare facility outside of Canada in the last 122                                                                                                    | If Yes, Contact Precautions                                                                                                    | Rees yes been admitted to ar received calculated tradinant is an<br>outputter Ciric in a bushtore tradity activity of Canada is the lest 122.<br>C Tra C to FThe Context Pression<br>e the context Pression<br>is freque                                                                                                    |

In this example, we will complete the form and indicate the patient has symptoms of Cough, and Fever, Chills. Beside each question is an Alert Detail, which will tell you if any alerts and/or precautions need to be taken.

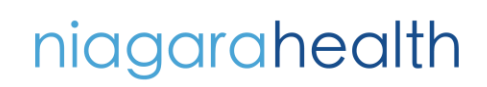

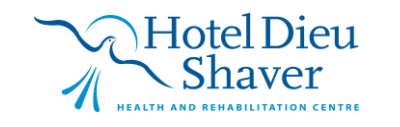

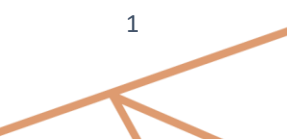

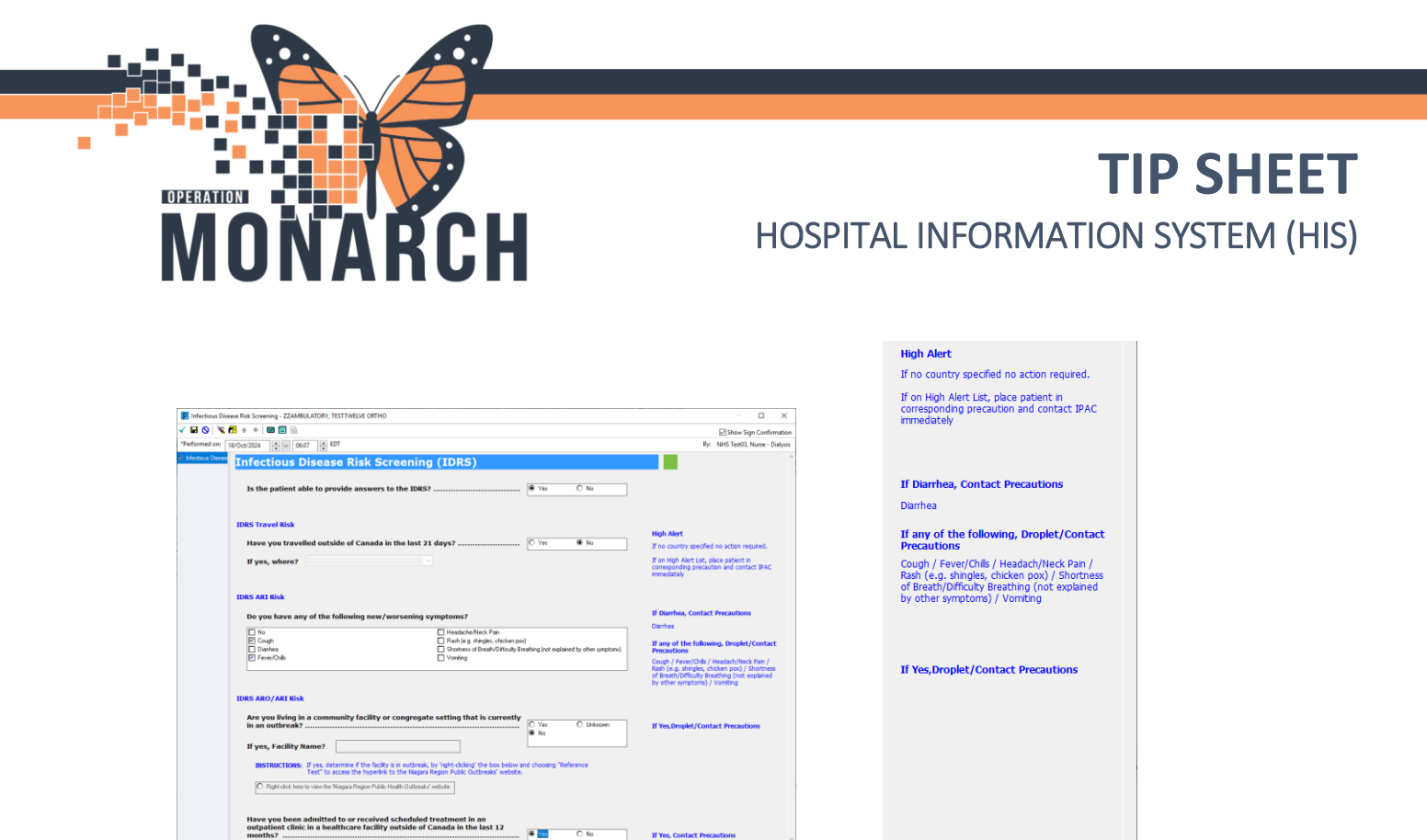

In this example, based on the responses provided, the patient must be placed on Droplet/Contact Precautions. Once complete, sign the form and Refresh.

Navigate back to the Banner bar and the Isolation: Contact, Droplet/Contact now displays.

|   | ZZAM | BULATORY, TESTTWELVE ORTHO 🗵                 |                                    |                             |                                           |
|---|------|----------------------------------------------|------------------------------------|-----------------------------|-------------------------------------------|
| ľ | -    | ZZAMBULATORY, TESTTWELVE ORTHO               | MRN:10000540                       | Allergies: penicillin       | Attending:Cerner Test, F                  |
| 1 |      | Admin Sex:Female                             | DOB:25/Sep/2009                    | Age:15 years                | Dose Wt: <no avai<="" data="" td=""></no> |
| l |      | *Code Status: <no available="" data=""></no> | Isolation:Contact, Droplet/Contact | Alerts:No Alerts Documented | Outpatient FIN: 1111000                   |

In order for Alerts to display, Select from the grey menu bar with the icons, PM Conversation.

|                                                                                                    |                                                                       |                                                                      |                                                                                                    | $\mathbf{X}$                                                                 |
|----------------------------------------------------------------------------------------------------|-----------------------------------------------------------------------|----------------------------------------------------------------------|----------------------------------------------------------------------------------------------------|------------------------------------------------------------------------------|
| ZZAMBULATORY, TESTTWELVE ORTHO - 10000540 Opened by NHS T                                          | est03, Nurse - Dialysis                                               |                                                                      |                                                                                                    |                                                                              |
| Jask Edit View Patient Chart Links Options Help                                                    |                                                                       |                                                                      |                                                                                                    |                                                                              |
| 🛛 🖾 Home 🌇 CareCompass 🚑 Multi-Patient Task List 🕴 Patient List                                    | t 😅 Staff Assignment 🖾 Message Center 🌃 Dynamic Workli                | st 🌃 Dialysis Organizer 🌃 Referral Management 🌃 Early Warni          | ng and Sepsis Worklist 🎬 eCoach 🤎 Cardiovascular 🕛                                                                                                    |                                                                              |
| 📰 Tear Off 🗱 Suspend 🗐 Exit 📑 Calculator 👹 AdHoc IIIII Medic                                       | cation Administration 💫 Specimen Collection 🛁 Communica               | te 🔹 🔄 Medical Record Request 💠 Add 👻 📻 Documents 🏥 Si               | cheduling Appointment Book 🝓 Charge Viewer 💿 Discern Reporting Portal 💈                                                                                 | Aware 🔒 PM Conversation 🔹 🧾 C                                                |
| 🔾 Oracle Bridge 😋 Clinical Education 😋 Service Desk Help 🥥 HDS                                     | SESPAN                                                                |                                                                      |                                                                                                    |                                                                              |
| ZZAMBULATORY, TESTTWELVE ORTHO                                                                     |                                                                       |                                                                      |                                                                                                    | (+ List -> 🍙                                                                 |
| ZZAMBULATORY, TESTTWELVE ORTHO<br>Admin Sex:Female<br>*Code Status: <no available="" data=""></no> | MRN:10000540<br>DOB:25/Sep/2009<br>Isolation:Contact, Droplet/Contact | Allergies: penicillin<br>Age:15 years<br>Alerts:No Alerts Documented | Attending:Cerner Test, Physician - Orthopaedic Surg<br>Dose Wt: <no available="" data=""><br/>Outpatient FIN: 11110000866 [Visit Dt: 2023-Sep-14 0</no> | ery C Loc:ORTH_BHC<br>HCN:ON 1234-561-222<br>9:55:40] Visit Reason: Fracture |
| i Hann                                                                                             |                                                                       |                                                                      |                                                                                                    | 52                                                                           |

From the dropdown list, select Infection Control

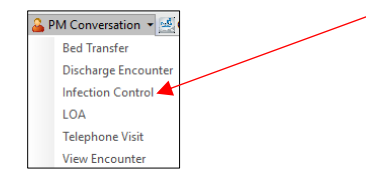

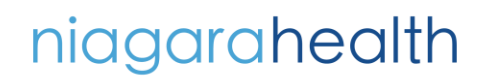

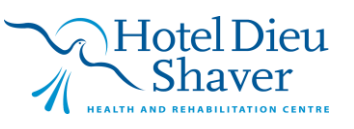

If Yes, Contact Precautions

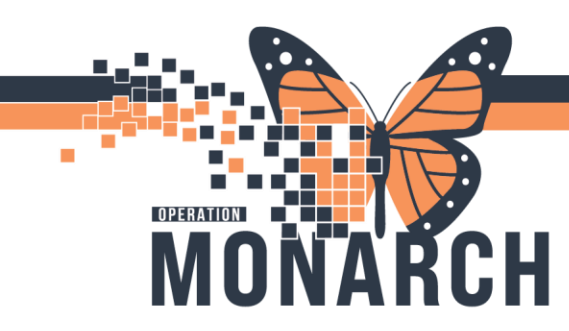

## **TIP SHEET** HOSPITAL INFORMATION SYSTEM (HIS)

The Infection Control window opens. Click anywhere in the Disease Alert Box

|                           | Last Name:                | First Name:                       |
|---------------------------|---------------------------|-----------------------------------|
| Images                    | ZZAMBULATORY              | TESTTWELVE                        |
| Middle Name:              | Preferred First Name:     | What was you sex assigned at birt |
| ORTHO                     |                           | Female 🗸                          |
| What is your current sex: | Birth Date (DD-MMM-YYYY): | Medical Record Number:            |
| Female                    | ✓ 25/Sep/2009             | 10000540                          |
| FIN:                      | Health Card Number:       |                                   |
| 11110000866               | ON v 1234-561-222         |                                   |
| Disease Alert:            |                           |                                   |
| Disease Alert:            |                           |                                   |
| Dienaar Alert             |                           |                                   |
| Dienaar Alert             |                           | OC General                        |

A list of available disease alerts will display. Move the applicable alerts to the Selected side.

| Infection Control                             |                                                       |              |       | -     | 0     |       |
|-----------------------------------------------|-------------------------------------------------------|--------------|-------|-------|-------|-------|
|                                               | Last Name: First Name:                                |              |       |       |       |       |
| Images                                        | ZZAMBULATORY TESTTWELVE                               |              |       |       |       |       |
| Middle Name:                                  | Preferred First Name: What was you sex assigned at it | sirt_        |       |       |       |       |
| ORTHO                                         | Female                                                |              |       |       |       |       |
| What is your current sex:                     | Birth Date (DD-MMM-YYYY): Medical Record Number:      |              |       |       |       |       |
| Female 🗸 🗸                                    | 25/Sep/2009 0 v 10000540                              |              |       |       |       |       |
| IN:                                           | Health Card Number:                                   |              |       |       |       |       |
| 11110000866                                   | ON V 1234-561-222                                     |              |       |       |       |       |
| Pertussis<br>Respiratory Syncytial Virus(RSV) |                                                       |              |       |       |       |       |
| Rhinovirus/Enterovirus<br>Scabies             |                                                       |              |       |       |       |       |
| Shingles (Varicella Zoster)                   |                                                       |              |       |       |       |       |
|                                               |                                                       |              |       |       |       |       |
|                                               |                                                       |              |       |       |       |       |
|                                               |                                                       |              | ОК    |       | Cano  | el    |
| dv.                                           |                                                       | NHSDIAI RN03 | C3076 | 18/04 | /2024 | 06/28 |

Click **OK** and refresh. The Alerts for this patient now displays in the Blue Banner Bar.

| Z | ZAMBULATORY, TESTTWELVE ORTHO 🗵              |                                    |                                             |                                                      |
|---|----------------------------------------------|------------------------------------|---------------------------------------------|------------------------------------------------------|
|   | ZZAMBULATORY, TESTTWELVE ORTHO               | MRN:10000540                       | Allergies: penicillin                       | Attending:Cerner Test, Physician - Orthopaedic Surge |
|   | Admin Sex:Female                             | DOB:25/Sep/2009                    | Age:15 years                                | Dose Wt: <no available="" data=""></no>              |
|   | *Code Status: <no available="" data=""></no> | Isolation:Contact, Droplet/Contact | Alerts: COVID-19-Suspect, Routine Practices | Outpatient FIN: 11110000866 [Visit Dt: 2023-Sep-14 0 |

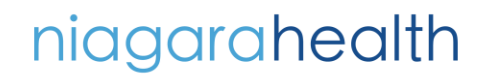

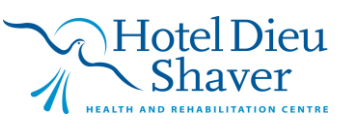